# **Purpose:** To verify how your name will appear in the College Commencement Program

To review, and if needed update, your Privacy Options

#### છ

### Step 1 –

Access the <u>MyUCLA Commencement – Student</u> feature to manage a variety of commencement-related activities including **Verify Name Spelling** – how your name will appear in the College Commencement Program.

Click on Verify Name Spelling to view your name.

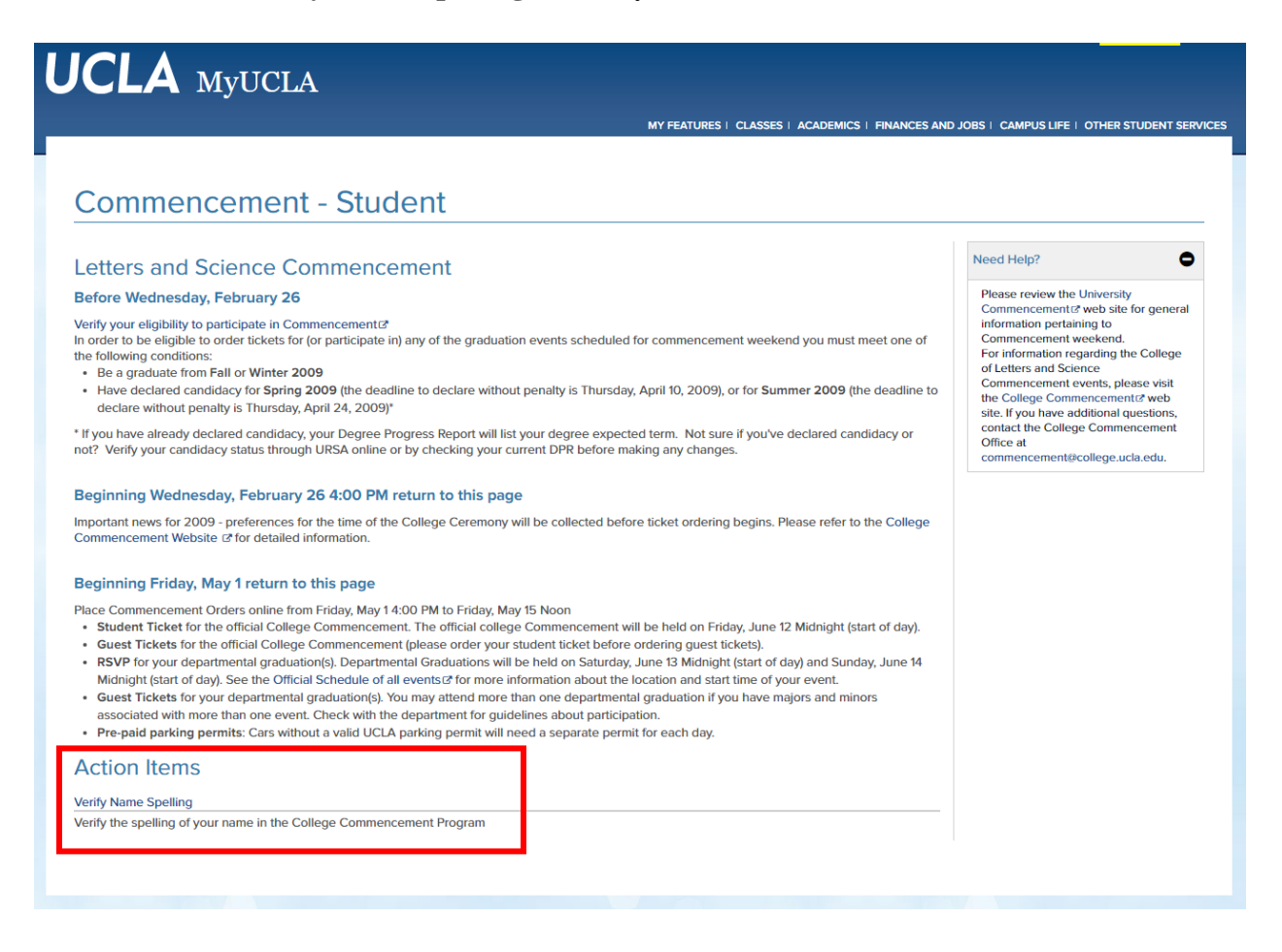

**Step 2** – Following the instructions provided, review your name.

- If it is correct as listed, no additional action needs to be taken.
- If the case format is incorrect (such as "De La Cruz" instead of "de la Cruz" or "Mcdonald" instead of "McDonald"), or you would instead like your UCLA preferred name reflected in the College Commencement Program, send to the College Commencement Office via the <u>Message Center Name Verification</u> queue.
- If your legal name has changed or is misspelled, file a <u>name change form</u> in person at the Registrar's Office (1113 Murphy Hall). Visit the <u>Legal Name</u> <u>Change</u> page for complete details. If the campus is still remote, please contact the Registrar's Office via Message Center.

|                   | MY FEATURES   CLASSES   ACADEMICS   FINANCES AND                                                                                                    | JOBS   CAMPUS LIFE   OTHER STUDENT SI                                                                                                    |
|-------------------|----------------------------------------------------------------------------------------------------|----------------------------------------------------------------------------------------------------|
| /erify Name       | Spelling                                                                                                    |                                                                                                    |
| Commencement menu | Please review the information below. Your current UCLA legal name will appear on your diploma in upper case and in<br>the College Commencement Program formatted exactly as listed below in upper and lower case. If your legal name has<br>changed or is misspelled, file a name change form in person at the Registrar's Offlice. If the case format below is<br>incorrect (such as "De La Cruz" instead of "de la Cruz" or "Mcdonal" instead of "McDonald"), or if you would instead<br>like your UCLA preferred name reflected in the College Commencement Program, send a request to the College<br>Commencement Office via Message Center. | Need Help?<br>Please review the University<br>Commencement2 web site for general<br>information pertaining to<br>Commencement weekend.<br>Exercifence the Cellence |
|                   | Joseph Murphy Bruin                                                                                                    | of Letters and Science<br>Commencement events, please visit<br>the College Commencement2 web<br>site. If you have additional questions,                            |
|                   | The information above (degree type, honors designations, etc.) is not final and is contingent on completion of all<br>requirements by graduation.                                                                                                    | contact the College Commencement<br>Office at<br>commencement@college.ucla.edu.                                                                                    |

• If you see the following message, you <u>must review and/or update</u> your <u>Privacy</u> <u>Options</u>:

Due to your Public Information Release selections and/or FERPA Restriction, your name is not currently scheduled to be published in the Commencement Program. To view these restrictions and instructions on changing them, visit your <u>Privacy Options</u> page. Any changes must be processed before date TBD

(Continued on next page)

**Step 3** – Privacy Options (see screenshots on the next page)

For your name to be published in the College Commencement Program, the following options must be selected:

- All Public Information Privacy Option = Release
- FERPA Restriction Status = Not Selected

To edit the All Public Information Privacy Option,

- Click on the Edit button in the right-hand column;
- Select Release; and
- Then click Save.

The FERPA Restriction can only be applied or removed, in person, at the Registrar's Office (1113 Murphy Hall). If the campus is still remote, please contact the Registrar's Office via Message Center.

|                                                                                                    |                                                                                                    | N                             | IY FEATURES   FACULTY | CLASSES   ACADE    | EMICS   STAFF   FI | INANCES AND JOBS   CAMPUS LIFE   C                                                      | OTHER STUDENT                   |
|----------------------------------------------------------------------------------------------------|----------------------------------------------------------------------------------------------------|-------------------------------|-----------------------|--------------------|--------------------|-----------------------------------------------------------------------------------------|---------------------------------|
| RIVACY OPT                                                                                                    | IONS                                                                                                    |                               |                       |                    |                    |                                                                                         |                                 |
| Official Email/Address/Phone                                                                                                    | Emergency Contact                                                                                                    | Privacy Options               | Third Party Access    | Race/Ethnicity Inf | o                  | NEED HELP?                                                                              | 0                               |
| Option Type                                                                                                    |                                                                                                    | Status                        |                       |                    | Actions            | If you need additional assistan<br>choose to contact the Informa<br>Services office by: | ice, you may<br>tion Technology |
| Phone Privacy Options 🚱                                                                                                    |                                                                                                    | Primary Phone: Do Not Release |                       |                    | 🖋 Edit             | <ul> <li>Phone: (310) 825-8000, or</li> <li>Send Feedback</li> </ul>                    | ption 2                         |
| Official E-mail Address Privacy                                                                                                    | Option 🚱                                                                                                    | Release                       |                       |                    | 🖋 Edit             | Enrollment Home<br>Information Technology Service                                       | es 🖉                            |
| All Public Information Privacy Option                                                                                                    |                                                                                                    | Release                       |                       |                    | 🖋 Edit             |                                                                                         |                                 |
| When you apply this op<br>information about you, inclu<br>phone numbers, or official e<br>will be released to the publi<br>campus directory, or appear<br>commencement publication<br>For additional information re<br>options please refer to Lear<br>Privacy Options. | tion no<br>ding your name,<br>-mail address,<br>c, appear in the<br>r, in<br>is.<br>egarding privacy<br>n About Your |                               |                       |                    |                    |                                                                                         |                                 |
| FERPA Restriction Status @                                                                                                    |                                                                                                    | Not Selected                  |                       |                    |                    |                                                                                         |                                 |
|                                                                                                    |                                                                                                    |                               |                       |                    |                    |                                                                                         |                                 |

## UCLA MyUCLA

### DDIVACY ODTIONS

|                                                                                                    | Emergency Conta                                                                                                    | Privacy Options                                                                                                    | Third Party Access                                                                                                    | Race/Ethnicity l                                                                                                    | nio                                                                                                    |                     | If you need ad                                                                                                    | ditional assistance, you may                                                                                                    |       |
|----------------------------------------------------------------------------------------------------|----------------------------------------------------------------------------------------------------|----------------------------------------------------------------------------------------------------|----------------------------------------------------------------------------------------------------|----------------------------------------------------------------------------------------------------|----------------------------------------------------------------------------------------------------|---------------------|----------------------------------------------------------------------------------------------------|----------------------------------------------------------------------------------------------------|-------|
| Option Type                                                                                                    |                                                                                                    | Status                                                                                                    | Status                                                                                                    |                                                                                                    |                                                                                                    | Actions Services of |                                                                                                    | ices office by:                                                                                                    |       |
| Phone Privacy Options                                                                                                    |                                                                                                    | Primary Phone: D<br>Home Phone: Do                                                                                                    | Primary Phone: Do Not Release<br>Home Phone: Do Not Release                                                                                                    |                                                                                                    |                                                                                                    |                     | Phone: (310) 825-8000, option 2     Send Feedback                                                                                                    |                                                                                                    |       |
| Official E-mail Addre                                                                                                    | ess Privacy Option 🛛                                                                                                    | Release                                                                                                    |                                                                                                    |                                                                                                    | 🖋 Edit                                                                                                    |                     | Information Te                                                                                                    | ne<br>chnology Services @                                                                                                    |       |
| All Public Informatio                                                                                                    | on Privacy Option 🛛                                                                                                    | Do Not Release                                                                                                    |                                                                                                    |                                                                                                    | 🖋 Edit                                                                                                    |                     |                                                                                                    |                                                                                                    |       |
| information about                                                                                                    | t you, including your name,                                                                                                    |                                                                                                    |                                                                                                    |                                                                                                    |                                                                                                    |                     |                                                                                                    |                                                                                                    |       |
| will I UC                                                                                                    | CLA MyUC                                                                                                    | LA                                                                                                    | MY                                                                                                    | FEATURES   FACULTY                                                                                                    | I CLASSES I ACA                                                                                                    | .DEMICS   ST        | AFF   FINANC                                                                                                    | CES AND JOBS   CAMPUS LIFE   OTHER ST                                                                                                    | TUDEN |
| Prive                                                                                                    | RIVACY OPT                                                                                                    | ONS                                                                                                    |                                                                                                    |                                                                                                    |                                                                                                    |                     |                                                                                                    |                                                                                                    |       |
| Off                                                                                                    | ficial Email/Address/Phone                                                                                                    | Emergency Contact                                                                                                    | Privacy Options                                                                                                    | Third Party Access                                                                                                    | Race/Ethnicity                                                                                                    | Info                |                                                                                                    | NEED HELP?                                                                                                    | may   |
| 0                                                                                                    | Option Type                                                                                                    |                                                                                                    | Status                                                                                                    |                                                                                                    |                                                                                                    | Actions             |                                                                                                    | choose to contact the Information Tech<br>Services office by:                                                                                                    | nolog |
| P                                                                                                    | Phone Privacy Options 🛛                                                                                                    |                                                                                                    | Primary Phone: Do No<br>Home Phone: Do Not                                                                                                    | t Release<br>Release                                                                                                    |                                                                                                    | 🖋 Edit              |                                                                                                    | Phone: (310) 825-8000, option 2     Send Feedback  Enrollment Home                                                                                                    |       |
|                                                                                                    | Official E-mail Address Privacy (                                                                                                    | Ontion 🛛                                                                                                    | Release                                                                                                    |                                                                                                    |                                                                                                    | 🖉 Edit              | _                                                                                                    | Information Technology Services @                                                                                                    |       |
| A                                                                                                    | All Public Information Privacy Option                                                                                                    |                                                                                                    | Release                                                                                                    |                                                                                                    |                                                                                                    | ✓ Save              |                                                                                                    |                                                                                                    |       |
|                                                                                                    |                                                                                                    |                                                                                                    |                                                                                                    |                                                                                                    | ▲ Cancer                                                                                                    |                     |                                                                                                    |                                                                                                    |       |
|                                                                                                    | When you apply this opti<br>information about you, includ<br>phone numbers, or official e-<br>will be released to the public<br>campus directory, or appear                                                                                                    | on no<br>ing your name,<br>mail address,<br>, appear in the<br>n                                                                                                    | Do Not Release                                                                                                    |                                                                                                    |                                                                                                    | Curren              |                                                                                                    |                                                                                                    |       |
| LA M                                                                                                    | A When you apply this opti-<br>information about you, include<br>phone numbers, or onicate -<br>will be released to the public<br>campus directory or appear.<br>IYUCLA                                                                                                    | on no<br>ing your name,<br>mail address,<br>appear in the<br>n                                                                                                    | Do Not Release  MY FEATURES   FACUL                                                                                                    | TY   CLASSES   ACA                                                                                                    | Demics   Staff                                                                                                    | FINANCES A          | ND JOBS † C                                                                                                    | AMPUS LIFE   OTHER STUDENT SERVICES                                                                                                    |       |
|                                                                                                    | A When you apply this opti-<br>information about you, include<br>priore numbers, or oracia e-<br>will be released to the public<br>campus directory or appear. IyUCLA OPTIONS                                                                                                    | on no<br>ing your name,<br>mail adoress,<br>appear in the<br>n                                                                                                    | Do Not Release  MY FEATURES   FACUL                                                                                                    | ty i classes i aca                                                                                                    | Idemics   Staff                                                                                                    | FINANCES A          | ND JOBS 1 C                                                                                                    | AMPUS LIFE 1 OTHER STUDENT SERVICES                                                                                                    |       |
| IVACY (                                                                                                    | A When you apply this opti-<br>information about you, includ<br>phone numbers, or onicate -<br>will be released to the public<br>campus directory or annear<br>IJUCLA<br>OPTIONS<br>/Phone Emergency Contra                                                                                                    | on no<br>ing your name,<br>mai address,<br>appear in the<br>n                                                                                                    | Do Not Release  MY FEATURES   FACUL  Third Party Access                                                                                                    | ry   classes   aca                                                                                                    | DEMICS   STAFF                                                                                                    | FINANCES A          | ND JOBS 1 C                                                                                                    | AMPUS LIFE   OTHER STUDENT SERVICES                                                                                                    |       |
| LA M<br>IVACY (<br>cial Email/Address<br>ption Type                                                                                                    | A When you apply this opti-<br>information about you, include<br>priore numbers, or onicate -<br>will be released to the public<br>campus directory or appear<br>AyUCLA<br>OPTIONS<br>S/Phone Emergency Conta                                                                                                    | on no<br>ing your name,<br>mail address,<br>appear in the<br>n                                                                                                    | Do Not Release  MY FEATURES   FACUL  Third Party Access                                                                                                    | IV   CLASSES   ACA                                                                                                    | DEMICS   STAFF  <br>Info<br>Actions                                                                                   | FINANCES A          | ND JOBS 1 C                                                                                                    | AMPUS LIFE   OTHER STUDENT SERVICES                                                                                                    |       |
| CLA M<br>IVACY (<br>cial Email/Address<br>ption Type<br>none Privacy Optio                                                                                                    | A When you apply this opti-<br>information about you, include<br>priore numbers, or oricicate                                                                                                    | ct Privacy Options Status Primary Phone: Do Home Phone: Do                                                                                                    | Do Not Release  MY FEATURES   FACUL  Third Party Access o Not Release Not Release                                                                                                    | IV   CLASSES   ACA                                                                                                    | DEMICS   STAFF  <br>Info<br>Actions<br>P Edit                                                                         | FINANCES A          | ND JOBS   C<br>NEED HELP?<br>If you need as<br>choose to cor<br>Services offic<br>Services offic<br>Services offic                                                  | AMPUS LIFE   OTHER STUDENT SERVICES                                                                                                    |       |
| CLA M<br>IVACY (<br>cial Email/Address<br>ption Type<br>none Privacy Optio<br>fficial E-mail Addre                                                                                                    | A When you apply this opti-<br>information about you, include<br>priore numbers, or oricicate -<br>will be released to the public<br>campus directory or appear<br>AyUCLA<br>OPTIONS<br>VPhone Emergency Contra-<br>ans  Privacy Option  P                                                                                                    | ct Privacy Options Status Privacy Phone: D Release                                                                                                    | Do Not Release  MY FEATURES   FACUL  Third Party Access o Not Release Not Release                                                                                                    | ry   classes   aca                                                                                                    | Info                                                                                                    | FINANCES A          | NEED HELP?<br>If you need ac<br>choose to cor<br>Services offic<br>Services offic<br>Services offic<br>Services offic<br>Services offic<br>Services offic           | AMPUS LIFE   OTHER STUDENT SERVICES<br>Idlional assistance, you may<br>tact the Information Technology<br>by:<br>10) 825-8000, option 2<br>back<br>mre<br>rethnology Services (3*  |       |
| CLA M<br>IVACY (<br>cial Email/Address<br>ption Type<br>none Privacy Optio<br>fficial E-mail Addre<br>I Public Information                                                                                                    | A When you apply this opti-<br>information about you, include<br>priore numbers, or oracae-<br>will be released to the public<br>campus directory or anover<br><b>IyUCLA</b><br>OPTIONS<br>VPhone Emergency Conta<br>ans<br>sss Privacy Option<br>n Privacy Option                                                                                                    | on no<br>ing your name,<br>maia a0tress,<br>appear in the<br>n<br>Ct Privacy Options<br>Status<br>Primary Phone: Do<br>Home Phone: Do<br>Release<br>Release                                                                                                    | Do Not Release  MY FEATURES   FACUL  Third Party Access o Not Release Not Release                                                                                                    | ry   classes   aca                                                                                                    | DEMICS   STAFE  <br>Info<br>Actions<br>Edit<br>Edit<br>Edit                                                           | FINANCES A          | NEED HELP?<br>If you need at<br>choose to cor<br>Services offici<br>Send Feed<br>Enrollment Hc<br>Information To                                                    | AMPUS LIFE 1 OTHER STUDENT SERVICES<br>(ditional assistance, you may<br>tact the Information Technology<br>b by:<br>(b) 825-8000, option 2<br>back<br>me<br>cchnology Services (c* |       |
| CLA N<br>IVACY (<br>cial Email/Address<br>ption Type<br>mone Privacy Optio<br>fficial E-mail Addre<br>I Public Informatior<br>M When you app                                                                                                    | A When you apply this opti-<br>information about you, includ<br>phone numbers, or onicate -<br>will be released to the public<br>campus directory, or appear<br><b>fyUCLA</b> OPTIONS  //Phone Emergency Conta<br>ass Privacy Option <b>@</b><br>n Privacy Option <b>@</b><br>ply this option no<br>tyou, including your name,<br>or official e-mail address,                                                                | ct Privacy Options Ct Privacy Options Ct Privacy Options Ct Release Ct Release Ct Release Ct Release Ct Privacy Phone: D Ct Primary Phone: D Ct Primary Phone: D Ct Pr | Do Not Release  MY FEATURES   FACUL  Third Party Access o Not Release Not Release                                                                                                    | ry ( classes   aca                                                                                                    | DEMICS   STAFF  <br>Info<br>Actions<br>P Edit<br>P Edit<br>P Edit                                                     | FINANCES A          | ND JOBS   C<br>NEED HELP?<br>If you need a<br>choose to cor<br>Services office<br>Phone: (3<br>Services office<br>Enrollment Hd<br>Information To                   | AMPUS LIFE   OTHER STUDENT SERVICES                                                                                                    |       |
| CLA M<br>CIVACY (<br>cial Email/Address<br>ption Type<br>hone Privacy Optio<br>fficial E-mail Addres<br>Il Public Information<br>M Ube released<br>will be released<br>will be released                                                                                                    | A When you apply this opti-<br>information about you, include<br>phone numbers, or oriccate +<br>will be released to the public<br>campus directory, or appear<br>AyUCLA<br>OPTIONS<br>(Phone Emergency Conta<br>ans<br>Physics of the public of the public<br>ess Privacy Option<br>Physics of the public of the part in the<br>typu, including your name,<br>or official e-mail address,<br>or appear in<br>mails address. | ct Privacy Options Ct Privacy Options Ct Privacy Options Ct Privacy Options Ct Privacy Options Ct Release Ct Release Ct   | Do Not Release  MY FEATURES   FACUL  Third Party Access o Not Release Not Release                                                                                                    | ry   classes   aca                                                                                                    | Info Actions Edit Edit Edit                                                                                           |                     | ND JOBS 1 Cr<br>NEED HELP?<br>If you need at<br>choose to cor<br>Services office<br>9. Send Feed<br>Enrollment Hc<br>Information To                                 | AMPUS LIFE   OTHER STUDENT SERVICES                                                                                                    |       |
| CLA M<br>IVACY (<br>icial Email/Address<br>ption Type<br>hone Privacy Optio<br>fficial E-mail Addre<br>I Public Information<br>A When you app<br>information about<br>phone numbers, a<br>will be released to<br>campus directory,<br>will be released to<br>campus directory,<br>phone numbers, a<br>will be released to<br>commencement p<br>For additional info<br>options please ref<br>Privacy Options. | A When you apply this opti<br>information about you, include<br>priore numbers, or oriccate                                                                                                    | ct Privacy Options ct Privacy Options Ct Privacy Options Ct Privacy Options Ct Privacy Options Ct Primary Phone: D Ct Release Ct Release Ct Rel | Do Not Release  MY FEATURES   FACULT  Third Party Access on Oot Release Not Release Not Release on Option Info trictions is the most seven triction is the most seven triction is the most seven triction is the most seven the publications. The FERP | ry i classes i acz<br>Race/Ethnicity<br>i Race/Ethnicity<br>i i folomaton. The Fe<br>about the student in<br>Restriction prohibits | DEMICS   STAFF  <br>Info<br>Actions<br>Edit<br>Edit<br>Edit<br>Edit<br>University staff from<br>o is o student. If ar | FINANCES A          | ND JOBS   C<br>NEED HELP?<br>If you need as<br>choose to cor<br>Services offici<br>Phone: (3<br>• Send Freed<br>Enrollment Hd<br>Information To<br>C<br>Y<br>O<br>Y | AMPUS LIFE 1 OTHER STUDENT SERVICES<br>(ditional assistance, you may<br>tact the Information Technology<br>e by:<br>10) 825-8000, option 2<br>back<br>me<br>cchnology Services to  |       |

**Step 4** – Adjustment of Privacy Settings after Commencement Program Publication

If you have changed your Privacy Options to allow your name to be published in the Commencement Program, you must consider which privacy settings you would prefer to have in place after Commencement. On date TBD, please repeat Step 3 above to make any changes necessary.